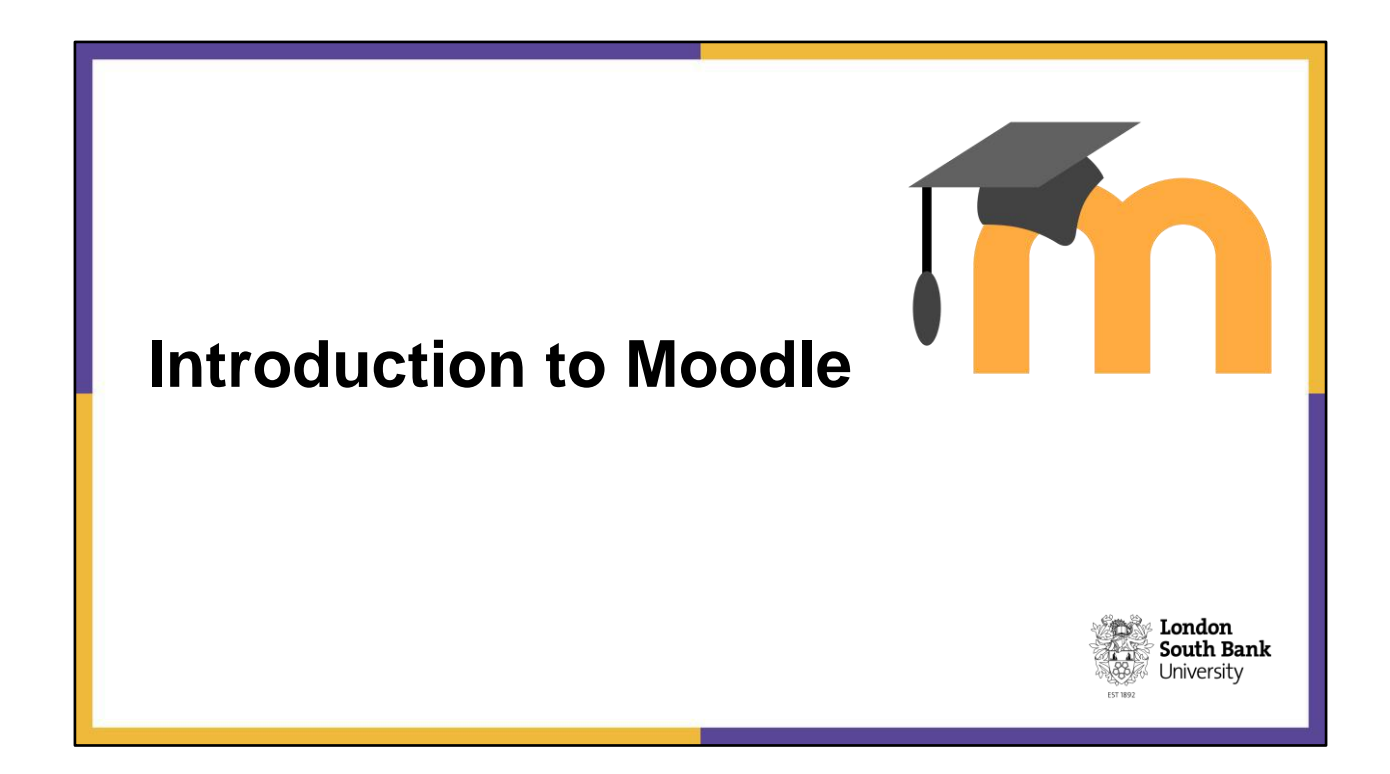

# **Digitally Enhanced Learning Baseline**

- Moodle Administration
- Learning and teaching activities and resources
- Assessment and feedback
- Learner support information

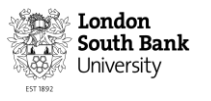

**Moodle Administration** to include module guide, module and administration team contact details, link to the Module Evaluation Questionnaire, Module evaluation data and actions identified, link to External Examiner report(s)

**Learning & Teaching Activities** (at Module level) outline the purpose for the site, set expectations/constraints of staff's use and interaction - (e.g. weekly communication on day Monday and Friday, Lecture notes are uploaded on Wed by 15:00, Staff will respond to discussion posts / queries on Fridays or within 5 days), explain how often students are expected to check the module site and for what reason; Module news/announcements: Set consistent time and frequency, Lecture notes and / or other teaching materials

Assessment and Feedback: All modules to include assignment briefs, marking criteria/rubric, assignment submission points with originality checking enabled (Turnitin) and clear instructions and deadlines, formative and summative feedback provided electronically where appropriate

**Learner Support** (at Module level): Include resources that provide guidance for students in preparation for their assessment tasks. Eg past exam papers, multiple choice quizzes, discussion forum for frequently asked question and other feedback Information about specialist or software required for the module including how and where to get help.

Note: 22DEL baseline can be found on Moodle Help or search on OurLSBU

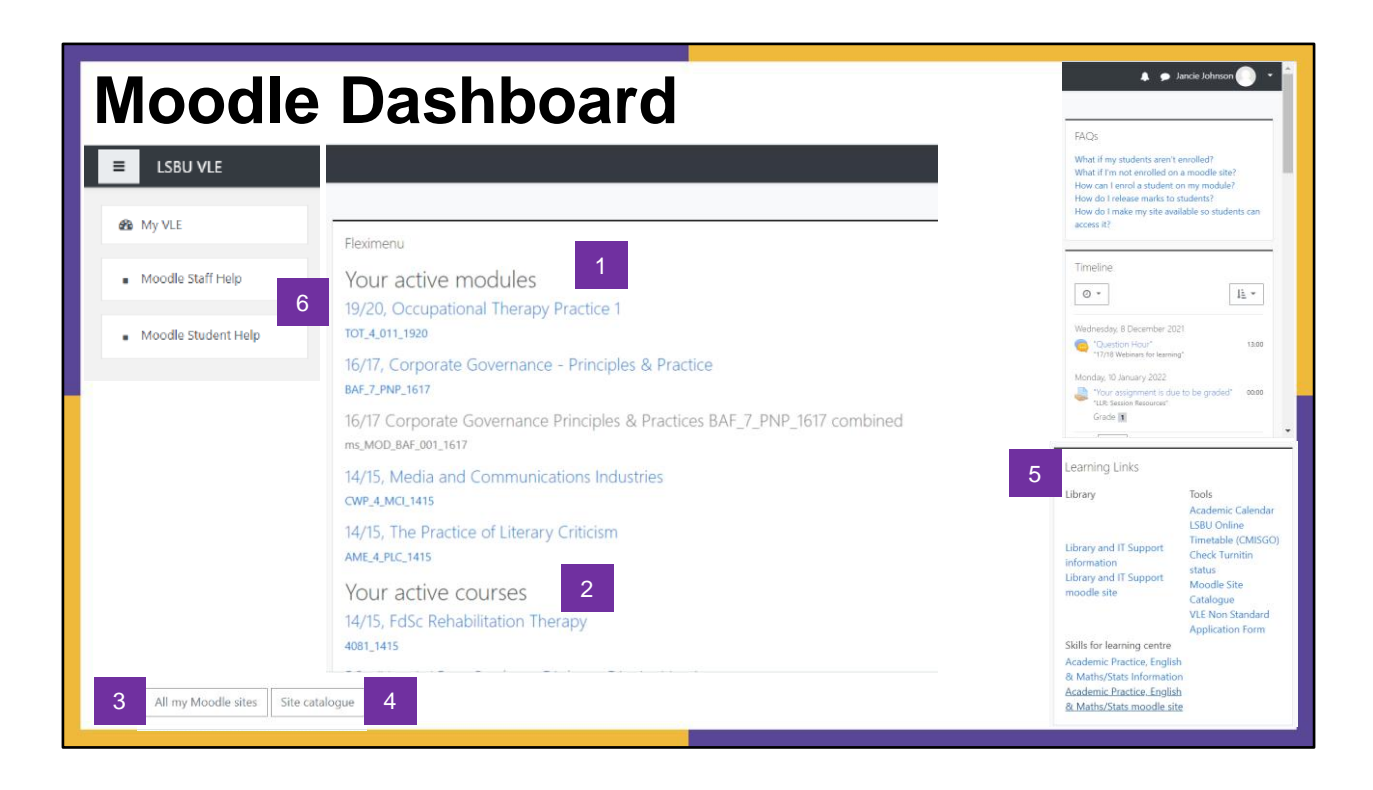

### KEY COMPONENTS OF THE MOODLE DASHBOARD

### **1. Your Active Modules**

**2. Your Active Courses**: Displays all the courses that you are connected to as a tutor. The grey title means that this course is not yet available to students

3. All my Moodle sites: Lists the courses and modules from previous academic years

- 4. Site Catalogue: List of courses and modules on Moodle (searchable)
- 5. Learning Links: Links to other LSBU learning and teaching related sites

### 6. Moodle Help

7. Switching Roles

|                 | Jancie Johnson 💽 🝷 |                                                                                  |
|-----------------|--------------------|----------------------------------------------------------------------------------|
|                 | Dashboard          | Switch role to                                                                   |
|                 | Profile            | Choose a role to get an idea of how someone with that role will see this course. |
|                 | I Grades           | Please note that this view may not be perfect (See details and alternatives).    |
|                 | Messages           | Lecturer                                                                         |
| 1               | Preferences        | Student                                                                          |
|                 | 健 Log out          | Guest                                                                            |
| 7 <sup>ts</sup> | Switch role to     | Legacy student - preserved access<br>Cancel                                      |

| LSBU VLE                                                         |                                                                                                    | 🌲 🗩 Jancie Johnson 🌑 -                                                                                                    |
|------------------------------------------------------------------|----------------------------------------------------------------------------------------------------|----------------------------------------------------------------------------------------------------|
| 20/21 IT test<br>n_RES_SSS_283_site                              | 20/21 IT test<br>My VLE / My sites / 20/21 IT test / n_RES_SSS_283_site Main Content Area                                                                                                    | Editing Mode                                                                                                    |
| Consequence Grades Module Administration Week 1 Week 2 Topic 4   | Announcements  Discuss the article attached!  Read the article you see attached in this forum and discuss with your peers.  Tutorial Jan 2021                                                         | Activities<br>Assignments<br>Groupself-selections<br>Quizzes<br>Resources<br>Signup sheets                                                                                                    |
| oijoj pjopjom!     My New Topic     My VLE     Moodle Staff Help | Module Administration Moodle Blocks This Important section contains the information you need to understand how this module is taught. This section contains: • Module guide • Laturar context details | Panopto<br>Live Sessions<br>No. Live Sessions<br>Completed Recordings<br>Global Protect Video - Final Corpoed<br>MS Teams functions - how to record sessions-<br>20210104, 122347-Meeting Recording |

# COURSE AND MODULE LAYOUT

Module navigation: Links to each section within the Module

Main content area: Displays access to the content of the course or module.

Moodle Blocks: The number and type of blocks will vary from course to course. Blocks

provide quick access to key information about a course or module (e.g. access your e-

portfolio, Panopto recordings).

Turn editing on/off (STAFF ONLY): This is only available for staff and is used when editing,

adding or removing content to your course or module.

# Please note

**Reading lists** are generated by the academic and support is available from the Academic Liaison Librarians

Students are automatically enrolled onto their course and module sites in based on their enrolments in the QL student record system.

| Course Sect        | tions                   |                                                                                                    |                                                                                                   |
|--------------------|-------------------------|----------------------------------------------------------------------------------------------------|---------------------------------------------------------------------------------------------------|
| You can            | E LSBU VLE              | The office hour meeting room                                                                                                    | 🔺 🌩 Jancie Johnson 🕕 🔹                                                                            |
|                    | 20/21 IT test           | Files 4 Assignments 4 Quic 1 Labels 3 Pages 2 URLs 2<br>Research ( 4                                                                                                    | Links<br>Course Settings<br>Download Recorder(Windows ( Mac)                                      |
| Organise resources | n_RES_SSS_283_site      | Pogras V) P                                                                                                    | Shudget Support at LSDU                                                                           |
| 5                  | I Grades                | Week 1                                                                                                    | Mental Health and Wellbeing                                                                       |
| and activities for | D Module Administration | File: 1 Labels: 2 Assignment: 1<br>Progress: 0 / J                                                                                                    | Skills for Learning (academic skills)     Disability and Dyslexia Support                         |
|                    | C Week 1                | 2 · · · ·                                                                                                    | Corrary, Learning Resources, Lingual     Skills     Careers and employment                        |
| students either in | C) Topic 4              | Week 2                                                                                                    | Money, housing, and student advice     Sports and fitness     International student advice (visas |
|                    | 🗅 oljoj pjopjoml        | In the first week we will look at what globalisation is and how it differs from global economic integration. We are going to engage in<br>some preliminary discussions around trade and the role of the multinational firm to set the scene for the weeks to come. | community, support)                                                                               |
| Weekly or topic    | C My New Topic          | Labels: 4 Quiz 1 Ansignments: 3 Files: 3 Folder: 1 URL: 1<br>Province: 0 / 12                                                                                                    | Reading Lists                                                                                     |
| weekiy of topic    | 2 My VLE                | 1                                                                                                    | No reading lists found                                                                            |
| formata            | Moodle Staff Help       | Topic 4                                                                                                    |                                                                                                   |
| iomais             | Moodle Student Help     | UIE: 1 Group self-selection: 1                                                                                                    | Assessment link                                                                                   |
| ✤ Hide, move and   |                         |                                                                                                    |                                                                                                   |
| highlight your     |                         |                                                                                                    | London<br>South Bank                                                                              |
| course sections.   |                         | تا<br>تا                                                                                                    | University                                                                                        |

# ADDING OR REMOVING SECTIONS

To add a new section switch to editing mode and scroll down to the bottom. Click on the add topics link + Add topics which will add another section to the Navigation pane. Decide how many sections you wish to add to the module.

To **remove a section** in editing mode navigate to the section you wish to delete and from the **EDIT** menu select

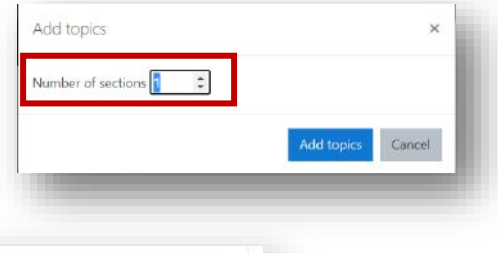

### **DELETE TOPIC.**

|              | Edit             |   |
|--------------|------------------|---|
| hiajj iojoin | O Edit topic     |   |
|              | O Highlight      |   |
|              | + A 👁 Hide topic | e |
|              | Delete topic     |   |

# **Adding Content - Activities**

Activities are a group of features that allows students to interact with each other or with the lecturer. In the appropriate section click on + Add an activity or resource and choose the appropriate activity and click Add.

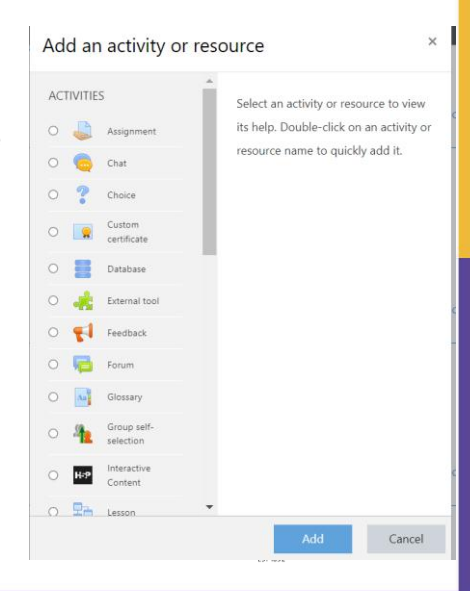

### ADDING CONTENT: ACTIVITIES

There are a number of activities that can be added to your module. These activities are listed alphabetically.

### Activities for Communication and Collaboration

- Chat
- Database
- Forum
- Wiki
- Workshop

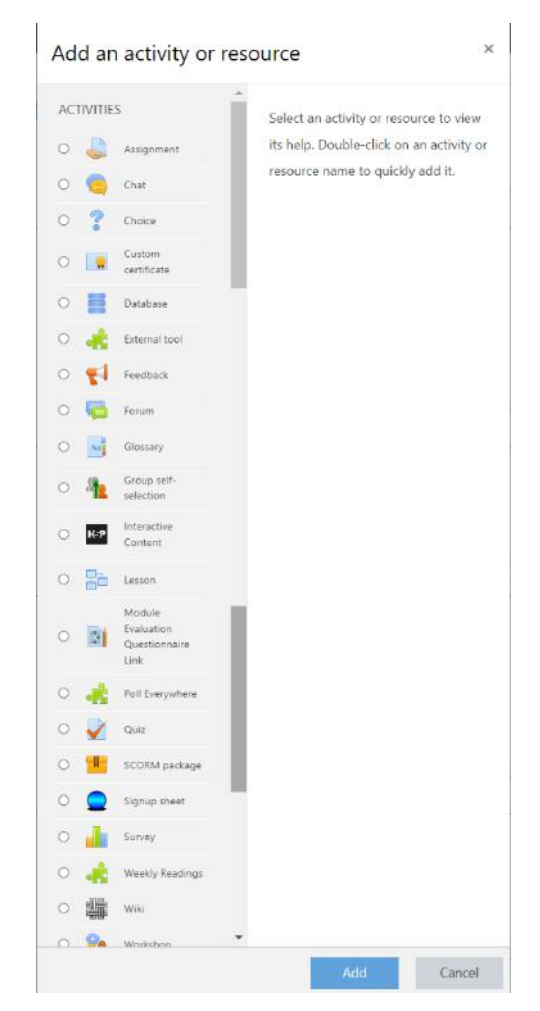

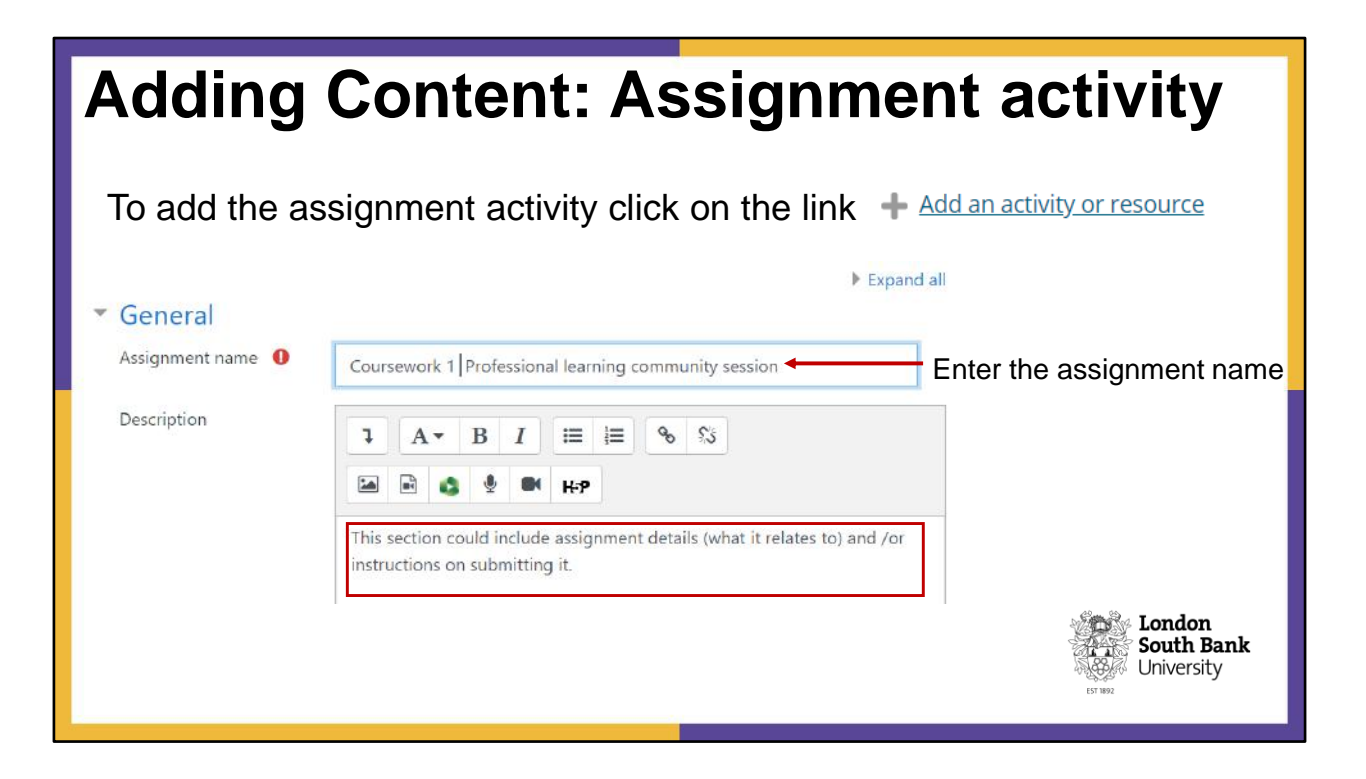

### ADDING CONTENT: ASSIGNMENT

### Availability

| Allow submissions from | 0 | 3  | \$  | December       | \$    | 2021 | \$ | 13 | ¢ | 40 | \$ | 6         | 🗆 Enable | 1 |
|------------------------|---|----|-----|----------------|-------|------|----|----|---|----|----|-----------|----------|---|
| Due date               | 0 | 29 | ٥   | November       | ٥     | 2021 | ¢  | 17 | ٥ | 00 | ¢  | 6         | Z Enable | 2 |
| Cut-off date           | 0 | 3  | ٥   | December       | ¢     | 2021 | ٥  | 13 | ¢ | 40 | ٥  | <b>**</b> | 🗆 Enable | 3 |
| Remind me to grade by  | 0 | 3  | ¢   | December       | \$    | 2021 | ¢  | 13 | ¢ | 40 | ¢  | 1         | 🗆 Enable | 4 |
|                        |   |    | way | s show descrip | otion | 0 5  | ;  |    |   |    |    |           |          |   |

Under 'Availability'

- Allow submissions from: The assignment link will be available to students from this date and time.
- 2. Due date: Enter the date and time the assignment is due
- **3.** Cut-off date: If enabled, students will not be able to submit after the Due Date. If disabled, students will be able to submit assignments after the due date
- 4. Remind me to grade by: Enter a date and time if applicable
- Always show description: If enabled, the Assignment Description will become visible to students on the course page.

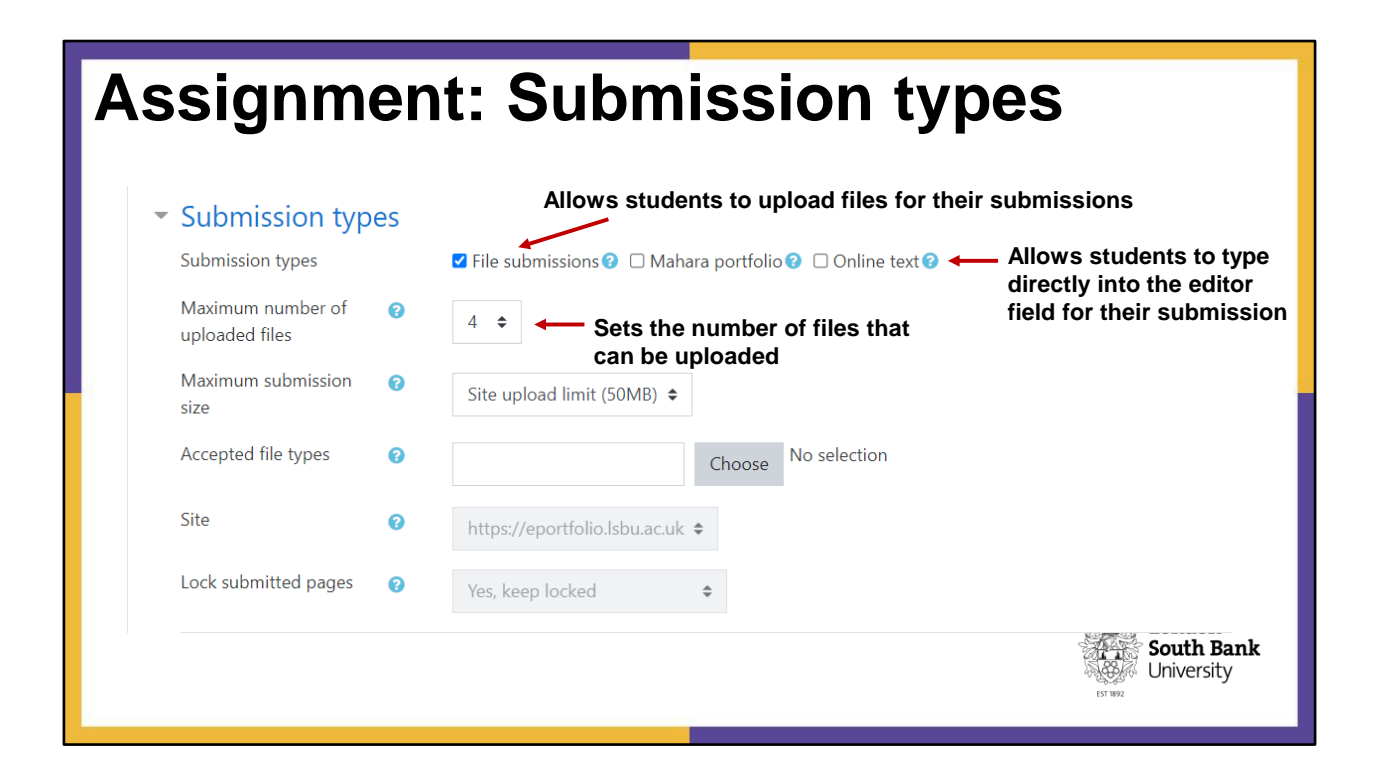

### ASSIGNMENT OPTIONS

| Feedback ty                                             | pes      |                            |                                                    |                                                                                            |
|---------------------------------------------------------|----------|----------------------------|----------------------------------------------------|--------------------------------------------------------------------------------------------|
| Feedback types                                          |          | ☑ Feedback<br>☑ Offline gr | comments 🕜 🗹 Annotate PDF 😯 🗹<br>ading worksheet 🍞 | DDS marking 🕜 🗹 Feedback files 🖓                                                           |
| Comment inline                                          | 0        | No \$                      |                                                    |                                                                                            |
| Submission                                              | settings |                            |                                                    |                                                                                            |
| Require students to<br>the submit button                | click 🍘  | Yes 🗢                      |                                                    |                                                                                            |
| Require that studen<br>accept the submissi<br>statement | its 🔞    | Yes 🕈                      |                                                    |                                                                                            |
| Show more                                               |          |                            | <ul> <li>Turnitin plagiarism p</li> </ul>          | lugin settings                                                                             |
| Group subm                                              | ission s | ettings                    |                                                    | C Refresh Submissions                                                                      |
| Students submit in groups                               | 0        | No 🗢                       |                                                    | Launch Peermark Manager                                                                    |
|                                                         |          |                            | Enable Turnitin                                    | Yes 🕈                                                                                      |
|                                                         |          |                            | Display Similarity Reports 👔<br>to Students        | Yes 🗢                                                                                      |
|                                                         |          |                            | When should the file be submitted to Turnitin?     | Submit file when first uploaded                                                            |
|                                                         |          |                            | Allow submission of any                            | No 🕈                                                                                       |
|                                                         |          |                            | Store Student Papers 🛛 💡                           | Standard Repository 🗢                                                                      |
|                                                         |          |                            | Note: If you do not select "Yes"<br>generated.     | for at least one of the "Check against" options below then a similarity report will NOT be |
|                                                         |          |                            | Check against stored student papers                | Yes 🕈                                                                                      |
|                                                         |          |                            | Check against internet                             | Yes 🗢                                                                                      |
|                                                         |          |                            | Check against journals,                            | Yes 🗢                                                                                      |

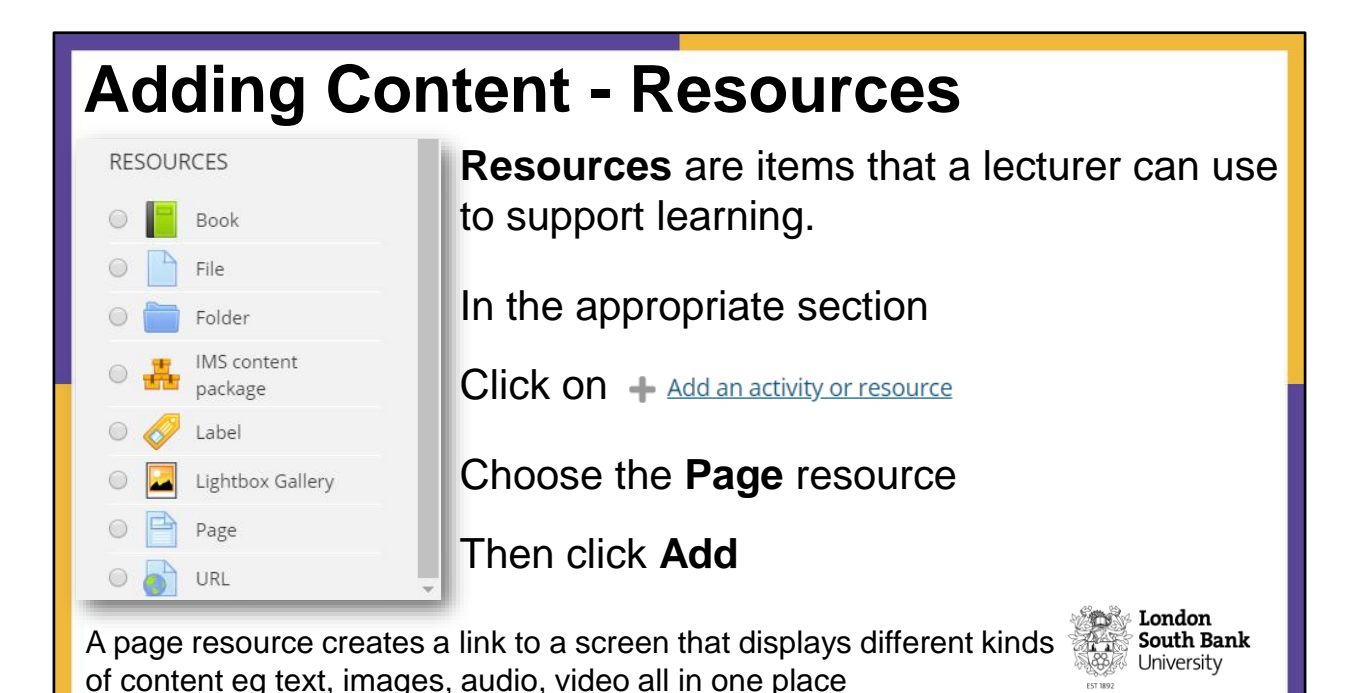

### ADDING CONTENT: RESOURCES

Book: multi-page resource organised as chapters/sub-chapters

File: Upload documents, presentations, PDF (students must have the relevant software to

open the resource)

Folder: Upload a number of files within a single folder (zipped)

IMS content package: enables storage of material in a standard format that can be reused

without having to convert it

Label: Can be used to improve the appearance of your course.

Lightbox Gallery: upload a gallery of images

Page: Display different content in one place

URL: Web links to a resource

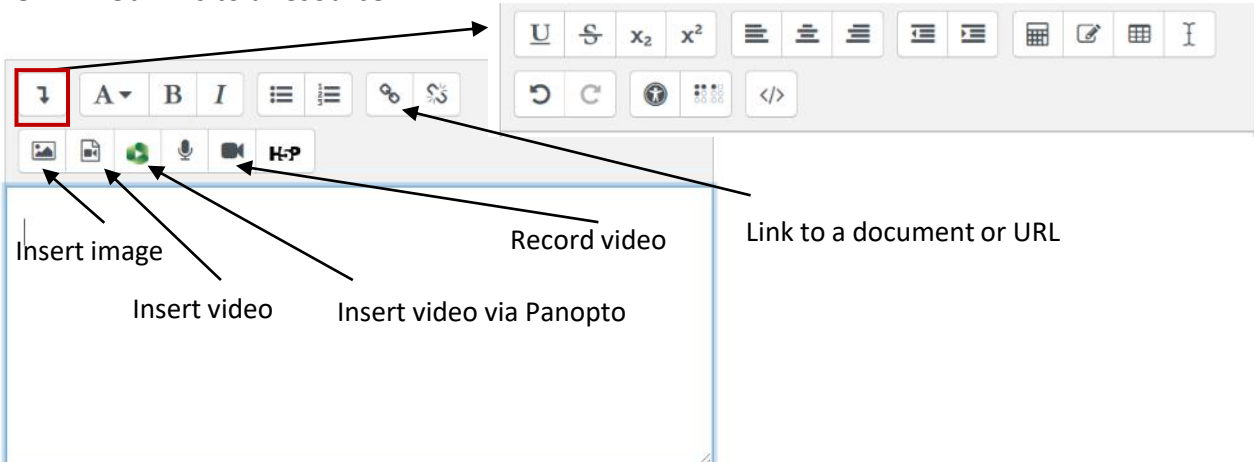

| Grading             | Grading summary Participants 11 Submitted 1 |                                                                             |                             |                      |                                                             |                     |                        |                               |                |                                    |
|---------------------|---------------------------------------------|-----------------------------------------------------------------------------|-----------------------------|----------------------|-------------------------------------------------------------|---------------------|------------------------|-------------------------------|----------------|------------------------------------|
| Grade (individual s | Needs grading<br>Due date<br>Time remaining |                                                                             |                             |                      | 1<br>Tuesday, November 1, 2016, 12:00 AM<br>6 days 10 hours |                     |                        |                               |                |                                    |
| Students are        | Select Ide                                  | entifier Stati<br>1 E<br>articipant No<br>23849 Subr                        | is Grad<br>D<br>nission Gra | e Edit<br>D<br>Edit- | Last modified<br>(submission)                               | File<br>submissions | Submission<br>comments | Last modified<br>(grade)<br>= | Final<br>grade | View all submissions Grade         |
| random selected     | Pa<br>12<br>12<br>12                        | articipant No<br>23848 subr<br>articipant No<br>23851 subr<br>articipant No | nission Gra                 | ide Edit-            |                                                             |                     |                        | •                             |                |                                    |
| numbers             | 12<br>Pa<br>12<br>Pa<br>12                  | 23847 subr<br>articipant No<br>23841 subr<br>articipant No<br>23844 subr    | nission Gra<br>nission Gra  | ide Edit-            |                                                             |                     |                        | *<br>2                        | *              |                                    |
|                     |                                             |                                                                             |                             |                      |                                                             |                     |                        |                               |                | London<br>South Bank<br>University |

See the Quick Guide to grading below:-

https://docs.moodle.org/311/en/Grading\_quick\_guide

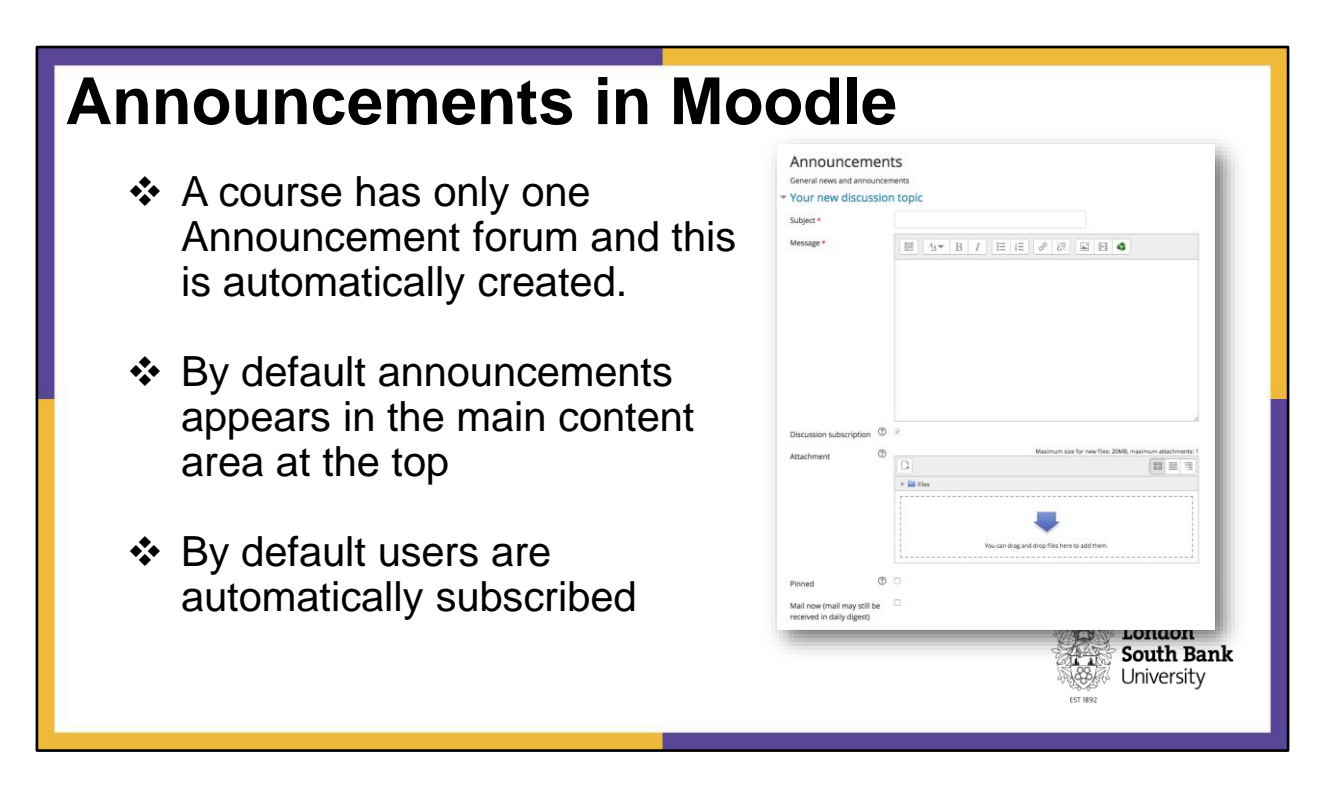

### ANNOUNCEMENTS

Announcements are typically used for one-way communication with students and they will not be able to reply to posts. Posts in the announcements section will also be sent as a notification e-mail to all students enrolled on the Moodle course. All students are subscribed by default.

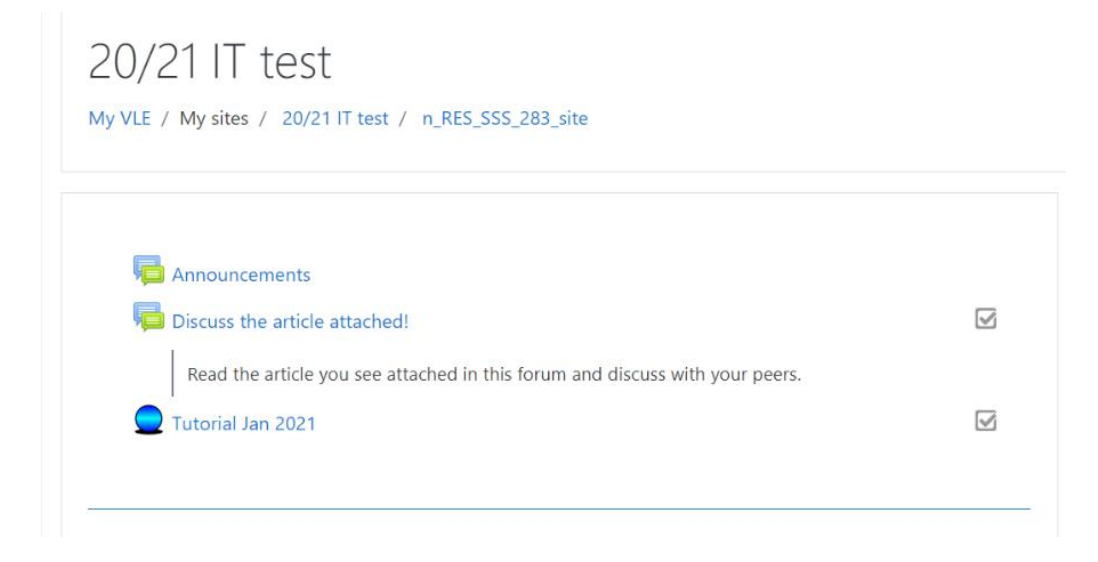

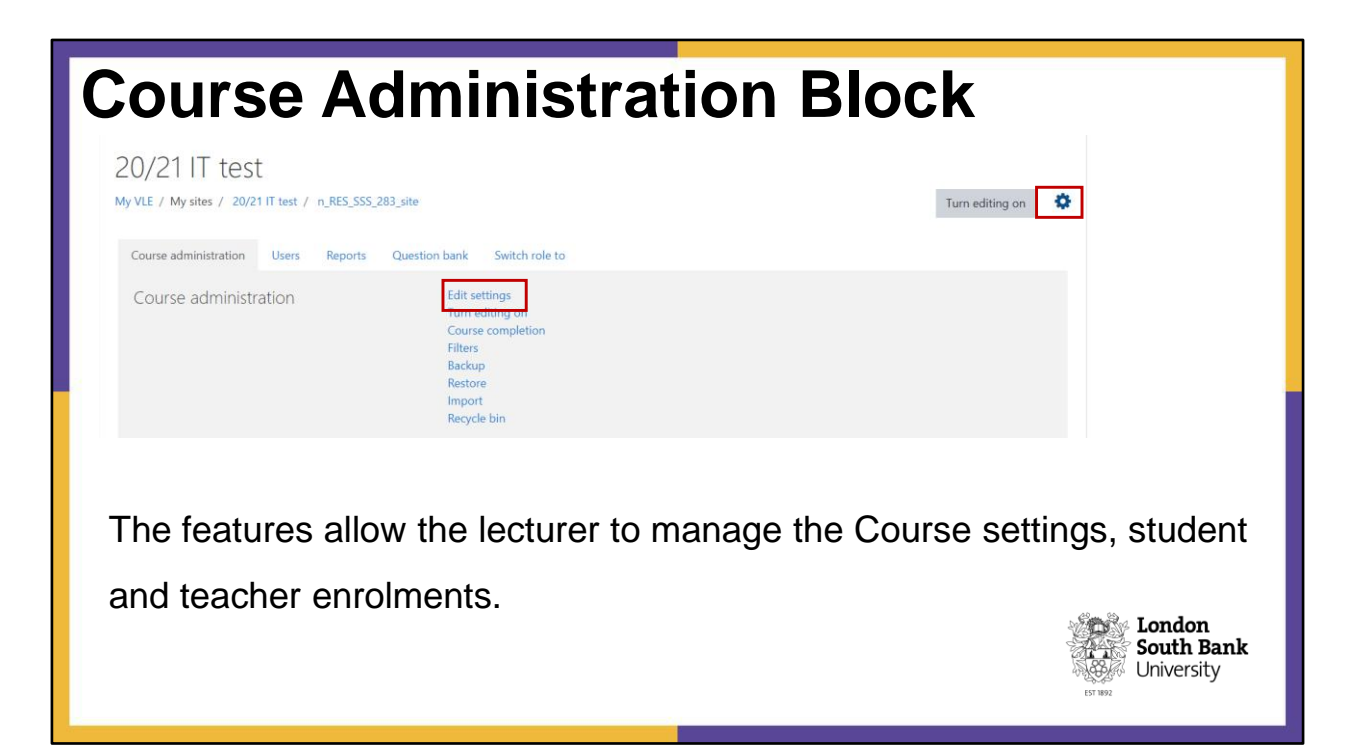

### COURSE ADMINISTRATION BLOCK

To edit your course settings click on the cog icon in the top right General: You cannot edit the Course name (full and short), the end date of course or Course ID number. You can edit the Course Visibility and start date

| Provides help     | כ      |          |             |         |      |      |            |           |
|-------------------|--------|----------|-------------|---------|------|------|------------|-----------|
| dit course se     | ttings | 5        |             |         |      |      |            | Expand al |
| General           |        |          |             |         |      |      |            |           |
| Course full name  | 0      | 20/21    | T test      |         |      |      |            |           |
| Course short name | 0      | n_RES_S  | SS_283_site |         |      |      |            |           |
| Course visibility | 0      | Show ¢   | a,          |         |      |      |            |           |
| Course start date | 0      | 14 🗢     | August 🗢    | 2020 🗢  | 12 🗢 | 32 🗢 | <b> </b>   |           |
| Course end date   | 0      | 10 🗢     | December 🗢  | 2021 \$ | 09 ¢ | 17 ¢ | 🛗 🗆 Enable |           |
| Course ID number  | 0      | n_RES_S  | SS_283      |         |      |      |            |           |
| Course summary    | 0      |          |             |         |      |      |            |           |
| Course image      | 0      | 70255733 | 9           |         |      |      |            |           |

### Note: Please do not manually enrol students

However, adding another Module Leader is a good idea!

# Further Support Moodle Help Digital Skills Centre Scheduled Drop-in Workshops advertised on Yammer Moodle Staff Help Moodle Student Help • Moodle Student Help • Moodle Student Help • Utilising further features of Moodle and Turnitin to develop your teaching and learning practices (e.g. Rubric design and implementation) • Webinar series advertised on Yammer and bookable on https://myworkplace.lsbu.ac.uk/

University